# CentroMotion 依亲奖学金计划

# 申请人指南

- 第 I 部分 申请过程摘要 申请过程简述
- 第 II 部分 如何开始您的申请 申请前每个步骤的详细描述
- 第 III 部分 如何完成您的申请 屏幕截图和概述

# 申请过程

1. 在此处申请: <u>https://learnmore.scholarsapply.org/centromotion/</u>

查看资格、奖励和奖学金的所需文件信息。

2. 创建您的登录名和个人资料

创建您的用户名和密码。(单击主页底部的"Scholarship America Hub"按钮后,您将被重定向到此处)。 创建您的唯一登录名后,您将填写有关您自己的基本信息。尽可能完整和准确地填写此内容。

3. 申请 CentroMotion 依亲奖学金计划。

创建个人资料后,您将可以申请奖学金计划以及您可能有资格获得的其他奖学金。4.

查看和提交您的申请

# 第 II 部分 如何开始您的申请

这是一份简短指南,可帮助您完成 CentroMotion 依亲奖学金计划申请过程的初始阶段。如果您已阅读该 指南但仍有疑问,您可以致电(507)931-1682 联系 Scholarship America,并参阅 CentroMotion 依亲 奖学金计划或发送电子邮件至 centromotion@scholarshipamerica.org。

#### **CENIRO**MOTION<sup>-</sup>

## **CentroMotion Dependent Scholarship Program**

Live application window: March 15, 2023 through May 1, 2023 3:00 pm CT

CentroMotion has established a scholarship program to assist children of employees who plan to continue their education in college or vocational school programs.

This program is administered by Scholarship America®, the nation's largest designer and manager of scholarships and other education support programs for corporations, foundations, associations, and individuals. Eligibility for individual programs is determined at the sole discretion of the sponsor and eligible applications are reviewed by Scholarship America's evaluation team. Awards are granted without regard to race, color, creed, religion, sexual orientation, gender, disability, or national origin.

Guidelines Available in:

| E        | ngli | sh   Español   |      | Español – Gu   | ía d | el solicitante |   | Português |    | Portu | guês | – G | uia | do candi | idato  |
|----------|------|----------------|------|----------------|------|----------------|---|-----------|----|-------|------|-----|-----|----------|--------|
| Italiano |      | Italiano – Gui | la p | er i candidati | I.   | 简体中文           | 简 | 本中文 – 申请  | 人指 | 南丨    | Ηz   | は語  |     | 日本語-     | ・学生ガイド |

| Eligibility                                                                           | Awards                                                            | Required Documents                                 |
|---------------------------------------------------------------------------------------|-------------------------------------------------------------------|----------------------------------------------------|
| Applicants to the CentroMotion Depender                                               | nt Scholarship Program must be:                                   |                                                    |
| <ul> <li>Dependent* children, age 24 and und<br/>the application deadline.</li> </ul> | ler, of full-time CentroMotion employees who have                 | ve a minimum of one year of employment as of       |
| *Dependent children are defined as biological, ste                                    | p- or legally adopted children living in the employee's household | l or primarily supported by the employee.          |
| <ul> <li>High school seniors or graduates, or or</li> </ul>                           | current postsecondary undergraduates, who pla                     | n to enroll in full-time undergraduate study at an |

CentroMotion has partnered with Scholarship America. Selecting the button below will redirect you to the Scholarship America Student Hub!

Scholarship America Hub

此操作可打开 Scholarship America Hub 登录页面(见下方截图)。
 如果您是首次使用 Hub,请单击"I am student"(我是学生)。
 \*注:创建帐户之后,即可直接登录。

# You've Reached the Scholarship America Student Hub

If you are here for the first time since January 14, 2025, we introduced new security enhancements to our Student Hub. For users with existing accounts, follow the links, and create a new account using the same email address your current account is under, to re-establish your credentials.

For new users, follow the links to create a new account.

You've reached the gateway to scholarships available through Scholarship America. Sign in or create an account below to get started.

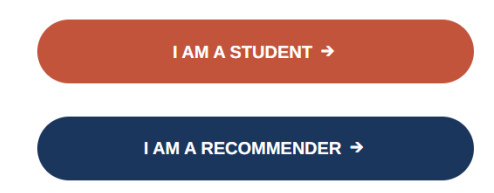

• 单击"I am student"(我是学生)后,如果这是您第一次访问此页面,请单击"No account? Create one"(没有帐户?创建帐户)(见下方 截图)。

| Scholarship<br>America.                                                                        |                                                          |                                                 |
|------------------------------------------------------------------------------------------------|----------------------------------------------------------|-------------------------------------------------|
| If you are here for the<br>2025, we introduced no<br>Please re-establish you<br>a new account. | first time since<br>ew security enh<br>ır existing crede | January 14,<br>nancements.<br>entials or create |
| pskillings1@scholarsh                                                                          | ipamerica.org                                            |                                                 |
| No account? Create one                                                                         |                                                          |                                                 |
| No account? Create one                                                                         | Back                                                     | Next                                            |

| ← pskillings1@scholarshipamerica.or                          | g |
|--------------------------------------------------------------|---|
| Enter code                                                   |   |
| We just sent a code to<br>oskillings1@scholarshipamerica.org |   |
| nter code                                                    |   |

- 检查您的电子邮件帐户,查找来自 Scholarship America (account-securitynoreply@accountprotection.microsoft.com)的消息,然后输入帐户验证码。
- 输入验证码后,创建您的密码(见下方截图)。

# [EXTERNAL] Your Scholarship America account verification code

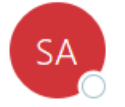

Scholarship America (via Microsoft) <account-security-noreply@accountprotectic To <a href="mailto:Paul Skillings">Paul Skillings</a>

# Scholarship America

# Account verification code

- 输入验证码后,创建您的密码(见下方截图)。
  - \*注: 完成此步骤后,如果您忘记了用户名或密码,可以转到登录页面并单 "Forgot password/username?" ( 忘记密码/用户名? )寻求帮助。

| SCHOLARSHIP<br>AMERICA.                                        |
|----------------------------------------------------------------|
| Add details                                                    |
| We just need a little more information to set up your account. |
| Password                                                       |
| Password                                                       |
| Re-enter password                                              |
| Re-enter password                                              |
| -                                                              |

First Name

First Name

Middle Name

Middle Name

Last Name

Last Name

Cancel

Next

• 创建密码后,您将返回登录屏幕。

# You've Reached the Scholarship America Student Hub

If you are here for the first time since January 14, 2025, we introduced new security enhancements to our Student Hub. For users with existing accounts, follow the links, and create a new account using the same email address your current account is under, to re-establish your credentials.

For new users, follow the links to create a new account.

You've reached the gateway to scholarships available through Scholarship America. Sign in or create an account below to get started.

I AM A STUDENT →

I AM A RECOMMENDER →

## **的屏幕截图**)。如果适用,此个人资料将用于将您与其他奖学金机会相匹配。

| Personal Information                            |                                                                                                   |
|-------------------------------------------------|---------------------------------------------------------------------------------------------------|
| i oroonal internation                           |                                                                                                   |
|                                                 |                                                                                                   |
| Date of birth *                                 |                                                                                                   |
|                                                 | Format: mm/dd/yyyy                                                                                |
| Country *                                       | - Choose one -                                                                                    |
|                                                 |                                                                                                   |
| Address *                                       |                                                                                                   |
|                                                 | Your primary address                                                                              |
| Address (line 2)                                |                                                                                                   |
| O'hu t                                          |                                                                                                   |
| City *                                          |                                                                                                   |
| State/Province *                                | - Choose one -                                                                                    |
|                                                 |                                                                                                   |
| ZIP/Postal code *                               |                                                                                                   |
| Primary phone *                                 |                                                                                                   |
| Fillinary phone                                 |                                                                                                   |
|                                                 | Format: 555-555-5555                                                                              |
| Gender *                                        | - Choose one - v                                                                                  |
|                                                 |                                                                                                   |
| Profile Information                             |                                                                                                   |
|                                                 |                                                                                                   |
| Your current grade level *                      | - Choose one -                                                                                    |
| Four outroin grade level                        |                                                                                                   |
| Cumulative GPA on a 4.00 scale                  |                                                                                                   |
|                                                 | This website uses a 4.00 GPA scale. If needed, view the conversion chart to convert your % grade. |
| Post-secondary school type you plan to          | - Choose one -                                                                                    |
| attend *                                        |                                                                                                   |
|                                                 |                                                                                                   |
| What year do/did you complete high              |                                                                                                   |
| school/secondary school                         | format: yyyy                                                                                      |
| Field of study *                                | - Choose one -                                                                                    |
|                                                 |                                                                                                   |
| First generation college student *              | • Yes                                                                                             |
|                                                 | ∪ No                                                                                              |
|                                                 |                                                                                                   |
| Year in school for the upcoming academic        | - Choose one -                                                                                    |
| Year in school for the upcoming academic year * | - Choose one -                                                                                    |
| Year in school for the upcoming academic year * | Choose one -                                                                                      |

Save my profile Return to top

创建密码后,您将看到您的个人资料,其中包括在 Scholarship America Hub 中申请所需的所有基本信息(见下面

保存个人资料后,您将会看到资格奖学金页面(**见下面的屏幕截图**)。您的计划应列在页面顶部。点击"立即申 请"。

| .13 | Scholarshi<br>America. | Hub                 |                                            | کے<br>Dashboard    | ہُم<br>Profile | (金)<br>区<br>Scholarshins | Recommenders     | Documents |  |
|-----|------------------------|---------------------|--------------------------------------------|--------------------|----------------|--------------------------|------------------|-----------|--|
|     | Manage<br>Accounts     | Wires Entry         |                                            |                    |                |                          |                  |           |  |
|     |                        | Your session will e | end at 5:38:00pm Central Time if no action | is taken. Clicking | a link or sub  | mitting a form will r    | eset this timer. |           |  |

There was an unexpected delay matching you to scholarships. Please wait a few minutes, then re-save your Profile, or click here to try again.

#### **Potential Scholarship Opportunities**

Matching to programs may be delayed. If you do not see a program you are looking for, please try to refresh this page. This process could take a few minutes.

Based on your profile information, you may be eligible for the following scholarship(s). Click "Learn More" for each scholarship to see if you meet all the eligibility requirements before applying.

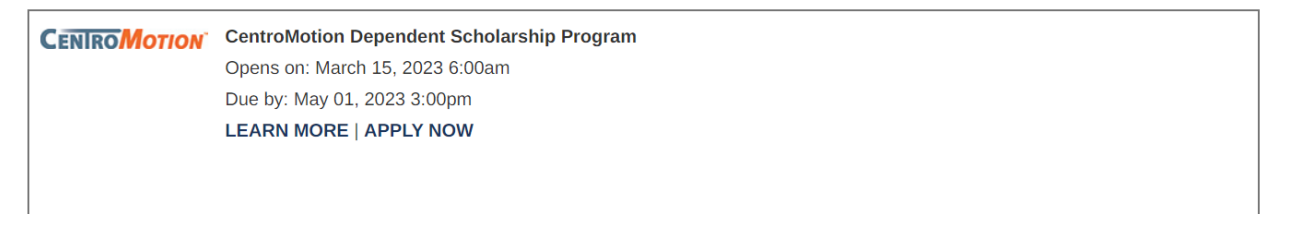

\*注:如果您想在任何时候再次查看资格要求、奖励信息或所需文件列表,"了解更多"将带您返回最初登录 页面。

### 开始申请后,无论何时返回网站,您都可以在此处找到申请:

|                         |                                         | Welcome, Paul Skillings ID #83                         |                         | 🗘 Se            | ttings   Log out |
|-------------------------|-----------------------------------------|--------------------------------------------------------|-------------------------|-----------------|------------------|
| Scholarship<br>America. | Hub                                     |                                                        | 会                       | TA IS           |                  |
|                         |                                         | Dashboard Profile                                      | Scholarships            | Recommenders    | Documents        |
| Manage<br>Accounts      | Wires Entry                             |                                                        |                         |                 |                  |
|                         | Your session will end at 5:41:11pm Cent | ral Time if no action is taken. Clicking a link or sub | bmitting a form will re | set this timer. |                  |

| CENIRO MOTION | CentroMotion Dependent Scholarship Program |
|---------------|--------------------------------------------|
|               | Due by: May 01, 2023 3:00pm                |
|               | LEARN MORE                                 |
|               | Application Documents Review               |
|               |                                            |
|               |                                            |
|               | Next >>                                    |

单击进度条上的任何部分以完成申请的未完成部分。 示例,"申请"。 保存个人资料后,您将会看到资格奖学金页面(见下面的屏幕截图)。您的计划应列在页面顶部。点击"立即申

# 第 III 部分. 如何完成您的申请

## 员工父母或监护人信息

### 在本部分,申请人应提供 CentroMotion 员工的信息。

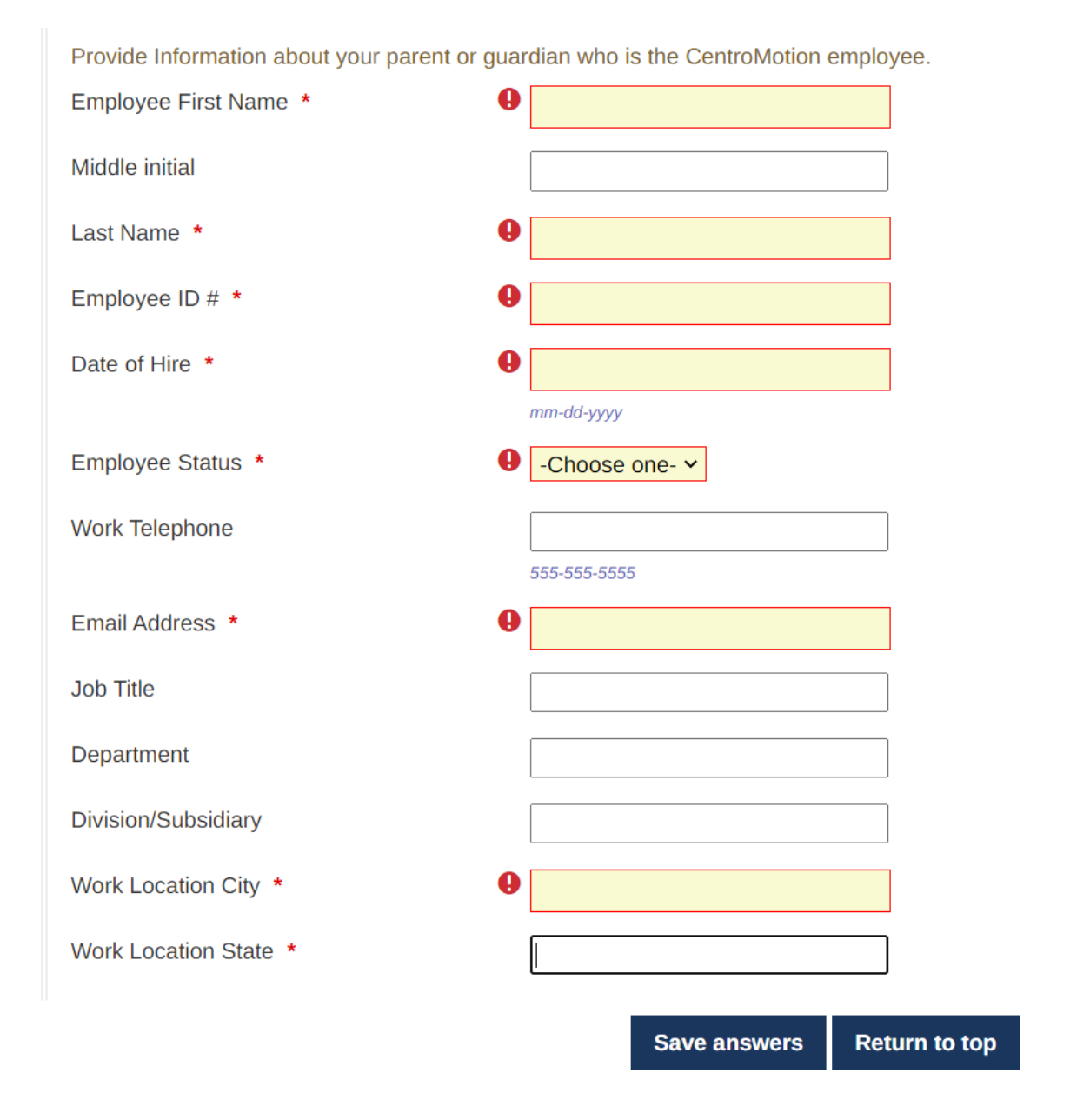

我们建议您经常保存进度。

# 高中/中学信息

在此部分输入您的高中信息。

最后四个问题仅针对美国学生。

| High School/Secondary School Informat        | ion                                                                                    |
|----------------------------------------------|----------------------------------------------------------------------------------------|
| Thigh concered any concert merida            |                                                                                        |
| Provide information about your high school/s | econdary school. Also provide the academic information requested below (if available). |
| High School Name                             |                                                                                        |
| High School City                             |                                                                                        |
| High School State                            | -Choose one-                                                                           |
| High School Graduation Month *               | -Choose one- •                                                                         |
| High School Graduation Year *                |                                                                                        |
|                                              |                                                                                        |
| Does your school provide a class rank?       | -Choose one- •                                                                         |
| Highest SAT Evidence-Based Reading and       |                                                                                        |
| Writing score                                | format: 600                                                                            |
| Highest SAT Math score                       |                                                                                        |
|                                              | format: 600                                                                            |
| Highest ACT composite score                  |                                                                                        |
|                                              | format: 26                                                                             |
|                                              |                                                                                        |

#### 在此部分, 输入您将就读的学院或大学。

#### Postsecondary School Information

Provide information about the postsecondary school you plan to attend for the upcoming academic year. If you are undecided or your enrollment status is unknown, select your first preference.

When using the "Find your school" function, US/Canada students please select State Province where the school is located and enter a Keyword from the name of the school. Select school from the resulting list.

Students attending school outside of US/Canada, use the Keyword search only and select from the resulting list.

If your school is not found, select the School Not Listed option and complete all of the school fields.

|                        | Find your school<br>Search again |
|------------------------|----------------------------------|
| College Name *         | -please fill in-                 |
| College City *         | -please fill in-                 |
| College State          | -Choose one-                     |
| College Type *         | -Choose one-                     |
| Next year in College * | -Choose one-                     |
| I will be enrolled *   | -Choose one- ~                   |
|                        | Save answers Return to top       |

在美国/加拿大以外上学的学生,仅使用关键字搜索并从结果列表中进行选择。 如果找不到您的学院或大学,请选择"学校未列出"选项并填写所有学校字段。

## 工作经验

• 在此部分输入您拥有的任何工作。如果不适用,您可以将此空间留空。

| Work Experience                                                                            |                                                                                                    |   |
|--------------------------------------------------------------------------------------------|----------------------------------------------------------------------------------------------------|---|
| List your paid work experiences during the p<br>indicate dates of employment, total number | ast four years (examples: food server, cashier, babysitter, yard work, office work). For each position,<br>of months worked, and the average number of hours worked each week. |   |
| To report additional jobs, click the Add Anoth                                             | er button below. You may report up to 8 work experiences.                                                                                                    |   |
| #1                                                                                         |                                                                                                    | - |
| Employer and/or position                                                                   | XXXXXXXXX                                                                                                    |   |
| Starting month                                                                             | February V                                                                                                    |   |
| Starting year                                                                              | 2016                                                                                                    |   |
|                                                                                            |                                                                                                    |   |
| Are you still Employed?                                                                    | Yes                                                                                                    |   |
| Total number of months worked                                                              | 36                                                                                                    |   |
| Number of hours employed per week                                                          | 5-15 ~                                                                                                    |   |
| #2                                                                                         |                                                                                                    | _ |
| #2                                                                                         |                                                                                                    |   |
| Employer and/or position                                                                   | XX                                                                                                    |   |
|                                                                                            |                                                                                                    |   |
|                                                                                            | Save answers Return to top                                                                                                    |   |

在此部分输入您所在社区的任何活动,例如运动、学术竞赛或志愿服务。如果不适用,您可以将此空间留空。

#### Activities, Awards, and Honors

Tell us about your school and volunteer (unpaid) community activities during the past four years (examples: student government, sports, music, Scouts, hospital volunteer, coaching). For each activity, indicate the academic years of participation, leadership positions or offices held, and awards and honors received. If participation was only during summer months, mark the academic year following the summer of participation.

top

Report each activity separately. To report additional activities, click the Add Another button below.

| #1                                                |              |           |
|---------------------------------------------------|--------------|-----------|
| Activity                                          | xxxx         |           |
| Activity Years                                    | 2020-2021    |           |
| see-sager_sag • (structure)                       | □ 2019-2020  |           |
|                                                   | 2018-2019    |           |
|                                                   | 2017-2018    |           |
| Leadership position/office held for this activity | bbb          |           |
| Leadership Years                                  | □ 2020-2021  |           |
|                                                   | 2019-2020    |           |
|                                                   | 2018-2019    |           |
|                                                   | 2017-2018    |           |
| Additional Leadership position/office held        | vvv          |           |
| Additional Leadership Years                       | □ 2020-2021  |           |
|                                                   | □ 2019-2020  |           |
|                                                   |              |           |
|                                                   | Save answers | Return to |

• 接下来的两个问题是论文。遵循这些说明。您可以写任何您想要的内容, 最多 1000 个字符。

#### **Goals Statement**

#### **Goals Statement**

Tell us about your educational and career goals and objectives. (Space is limited; be concise.) If you need technical help to complete the essay responses, click the link below. (This will open a new tab or window.)

Essay entry help

#### 30 of 1000 characters used

\*\*\*\*\*\*

#### **Unusual Circumstances**

#### Unusual Circumstances

Please describe how and when any unusual family or personal circumstances have affected your achievement in school, work experience, or your participation in school and community activities. (Space is limited; be concise.) Essay entry help 28 of 1000 characters used

\*\*\*\*\*\*

• 在相应的框中输入学生和员工的全名。输入您完成申请的日期。

#### **Certification and Signature**

You, the applicant, are responsible for accurately completing the entire application and submitting it by the application deadline.

"By submitting this application, I acknowledge Scholarship America has the sole responsibility for selecting recipients based on criteria set forth in the program guidelines and decisions are final. Once submitted, this application becomes the property of Scholarship America. I understand that Scholarship America will use the personal data collected in this application for the purpose of reviewing applications and candidates and selecting scholarship recipients and will process this data in compliance with the **Scholarship America Privacy Policy**. Collected data will be shared only with the sponsor for the administration and promotion of the program.

I understand that I may withdraw my consent to the processing of personal data by Scholarship America at any time by contacting Scholarship America, as provided in their **Privacy Policy**, but that doing so will impact Scholarship America's ability to consider my application. All application data will be stored for a period of up to seven (7) years after the last update to this data or for such term as necessary to comply with applicable laws.

I certify I meet eligibility requirements of the program and the information provided is complete and accurate to the best of my knowledge. If requested, I will provide proof of information, including an official transcript of grades and letters/documentation from the organizations with which I am involved. Falsification of information may result in termination of any award granted.

By typing my name, I agree to the terms and conditions for submitting an application to the CentroMotion Dependent Scholarship Program. I understand this is an electronic signature that has the same legal authority as my handwritten signature." Sign the application by typing names and dates below.

|                             | Save answers | Return to top |
|-----------------------------|--------------|---------------|
|                             | mm-dd-yyyy   |               |
| Signature Date *            |              |               |
| Employee Parent Signature * |              |               |
|                             | mm-dd-yyyy   |               |
| Signature Date *            |              |               |
| Applicant Signature *       |              |               |

完成此部分后,您必须单击"查看"并查看您的申请是否缺少答案或存在错误。如果回答了所有问题,您可以提交申 请。

| CENIRO MOTION | CentroMotion Dependent Scholarship Program |
|---------------|--------------------------------------------|
|               | Due by: May 01, 2023 3:00pm                |
|               | LEARN MORE                                 |
|               | Application Documents Review               |
|               |                                            |
|               | · · · · · · · · · · · · · · · · · · ·      |
|               | Next >>                                    |

如果您有任何疑问,可以拨打 001-507-931-1682 联系 Scholarship America,并参考 CentroMotion 依亲奖学金 计划或发送电子邮件至 <u>centromotion@scholarshipamerica.org</u>。